## 第43回植物化学調節学会大会 演題申し込み

## 演題申し込みの方法

- 下記のホームページアドレスにアクセスします.(7月22日よりアクセス可能になります.) http://www.sasappa.co.jp/shokkacho43/regi/index.html
- ② 「演題の新規登録/更新又は取消ページへ」をクリックします。
- ③ 画面が表示されたら ID「taikai43」とパスワード「tsuku」を入力します。
  (半角・小文字で入力して下さい)
- ④ 「演題新規登録」ボタンをクリックします.
- ⑤ 例に従い,必要項目を入力して下さい。(必須項目には必ずご入力下さい。)
- ⑥ 入力が終了したら「確認ページへ」ボタンをクリックして下さい。
  (「クリア」をクリックすると登録作業を中断し、入力したものが全て消えますのでご注意下さい。)
- ⑦ 入力した内容を確認し、そのままでよければ「登録」をクリックして申し込みは完了となります。
  (変更がある場合は「入力画面に戻る」をクリックして、入力内容を訂正し再度⑥からの手順を行って下さい。)
- ⑧ 演題申し込みをされた方は、最後に表示される ID とパスワードを忘れないように控えておいて下さい。登録した演題内容を確認する時や変更する際に必要になります。
  - ※申し込みの開始日は7月22日,申し込みと更新の締め切り期限は9月3日です。期限を過ぎると変更 等ができなくなりますのでご注意願います。
- ⑨ 登録が完了すると、入力したアドレスに完了確認のメールが届きますのでご確認下さい。
- ⑩ 演題の登録方法について不明な点がありましたら、笹氣出版印刷(株)システム開発課 千葉 (system @sasappa.co.jp) までお問い合わせ下さい。
- ① 講演要旨に図表の挿入を希望される方は、図表を JPEG 形式で保存し、演題名、所属、氏名を明記の うえ、上記 E-mail アドレスに送信して下さい。なお、1 演題につき1ページとスペースが限られてお りますので、図表はその中に入るようにして下さい。

## 大会・懇親会の参加、参加の変更、参加の取消方法

- 下記のホームページアドレスにアクセスします。(7月22日よりアクセス可能になります。) http://www.sasappa.co.jp/shokkacho43/regi/index.html
- ②「大会・懇親会参加の新規登録/変更又は取消ページへ」をクリックし、大会・懇親会の参加もしくは 変更を行って下さい。
- ③ 例に従い,必要項目を入力して下さい。(必須項目には必ずご入力下さい。)
- ④ 入力が終了したら「確認ページへ」ボタンをクリックして下さい。
- ⑤ 入力した内容を確認し、そのままでよければ「登録」をクリックして申し込みは完了となります。(変更がある場合は「入力画面に戻る」をクリックして、入力内容を訂正し再度④からの手順を行って下さい。)
- ⑥ 登録が完了すると、入力したアドレスに完了確認のメールが届きますのでご確認下さい.

※インターネットエクスプローラ 5, ネットスケープ 7 以上のバージョンでご利用下さい.